# Moodle Mobile App

HOW TO INSTALL AND USE MOODLE APP

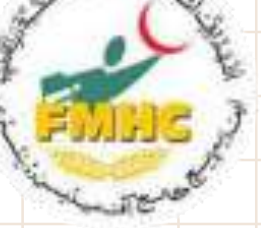

#### How to Install

- Go to Google Play store / Apple Store
- Search for Moodle
- Download the application
- Follow the steps

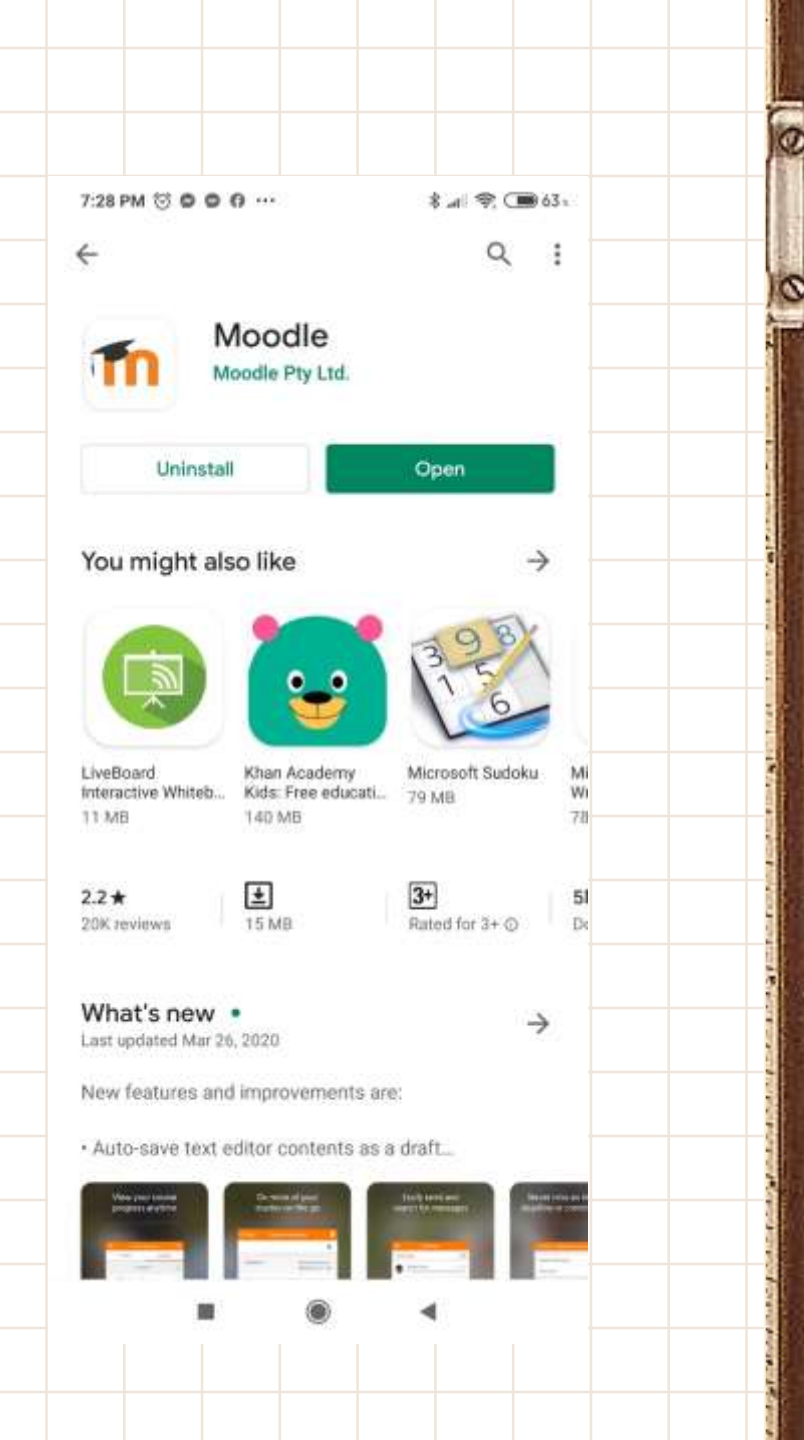

0

## Students of FMHC should type as shown in the image

### Configuration

- First of you will have to provide URL
- Enter the URL as shown in the screen shot
- Press the button Connect!
- Please note this step can take time more than
- 5 minutes.

Students of NIU should type http://lms.niu.edu.pk

|                                                                     |                                          | 0                                                                                                    |
|---------------------------------------------------------------------|------------------------------------------|----------------------------------------------------------------------------------------------------|
| 6PM 🗑 🗢 🔿 👓                                                         | \$II 😤 C 📾 85 .                          |                                                                                                    |
| nnect to Moodle                                                     | 0 \$\$                                   | 6                                                                                                    |
|                                                                     | 1.000                                    | Ĩ                                                                                                    |
|                                                                     |                                          |                                                                                                    |
| TNOO                                                                |                                          |                                                                                                    |
|                                                                     | at 15 100 10                             |                                                                                                    |
| Please enter the URL of your Mo<br>t might not be configured to wor | odie site. Note that<br>k with this app. |                                                                                                    |
| online forsystem ora                                                |                                          |                                                                                                    |
| onine.misyatem.org                                                  |                                          | and a second                                                                                                    |
| CONNECTI                                                            |                                          |                                                                                                    |
|                                                                     |                                          |                                                                                                    |
|                                                                     |                                          |                                                                                                    |
|                                                                     |                                          |                                                                                                    |
|                                                                     |                                          | a la compañía de la compañía de la compañía de la compañía de la compañía de la compañía de la compañía de la c |
|                                                                     |                                          | 18.1                                                                                                    |
|                                                                     |                                          |                                                                                                    |
|                                                                     |                                          |                                                                                                    |
|                                                                     |                                          |                                                                                                    |
|                                                                     |                                          |                                                                                                    |
|                                                                     |                                          |                                                                                                    |
|                                                                     |                                          |                                                                                                    |

#### Login

- Once the setup is complete, The login screen comes up
- Enter your existing credentials
- Click on Login
- Rest is simple and same format is followed as
- On the web but much better navigation the

#### Cell phone

- Advantage: you can use quite a few features in
- The offline mode ...

| 1:44 AM (3   | i i 🕿 🚍         |
|--------------|-----------------|
| ← Log in     |                 |
| Tho          | odle            |
| F            | MHLMS           |
| http://onlin | ne.fmsystem.org |
| Username     |                 |
| Password     | 0               |
|              |                 |
|              |                 |

| NAM (C) C 8 🚚 🛠 📟 95 k                                      | 1:52 AM (이 이 때 8 왕                                                                                          | 1:53 AM 전 전 📾 🔰 🕺 🍓 🥮 97 6                                                                                                  | 0  |
|-------------------------------------------------------------|----------------------------------------------------------------------------------------------------|----------------------------------------------------------------------------------------------------|----|
| ILMS Q. E                                                   | ← Anatomy [1st Year MBBS] :                                                                                 | ← Assignment :                                                                                                    |    |
| Site home Dashboard                                         | Contents Participants Competencies                                                                          | Q1- a) Define pericardium. Describe its structure, blood                                                                    | 0  |
| se overview                                                 | PERICARDIUM & HEART                                                                                         | & nerve supply.<br>b) - Describe pericardial sinuses. What is the clinical<br>significance of transverse pericardial sinus? |    |
| rogress 👻 🚽                                                 | Learning objectives:                                                                                        | Show more                                                                                                    |    |
| -                                                           | At the end of the session students will be able to:                                                         | Submission status                                                                                                    |    |
| THE REAL AND A                                              | <ol> <li>1- define and enlist the contents of middle<br/>mediastinum.</li> </ol>                            | No attempt Not graded                                                                                                    |    |
|                                                             | 2- define & describe pericardium as regard its layers,<br>pericardial sinuses, blood supply, nerve supply & |                                                                                                    | -  |
|                                                             | clinical aspects.                                                                                           | Submission comments<br>Comments (0)                                                                                         |    |
| COSAS OTAN                                                  | features, blood supply, conducting system, nerve<br>supply, fbrous skeleton, internal features & clinical   |                                                                                                    |    |
| natomy [1st Year MBBS]                                      | aspects.                                                                                                    | Time remaining<br>Assignment is overdue by: 3 days 7 hours an hour                                                          |    |
|                                                             |                                                                                                    | Due date                                                                                                    | -  |
| 0%                                                          | 🧏 Lecture - Pericardium & Heart                                                                             | Thursday, April 23, 2020, 6:00 PM                                                                                           | 6  |
|                                                             | All students are required to start the reading the                                                          | ADD SUBAUSSION                                                                                                    | 6  |
|                                                             | the question answer session.                                                                                |                                                                                                    | 2  |
|                                                             | Assignment                                                                                                  |                                                                                                    |    |
|                                                             |                                                                                                    |                                                                                                    |    |
| havior Sciences (BDS 1)                                     | Q1- a) Define pericardium. Describe its structure,<br>blood & nerve supply                                  |                                                                                                    | 5  |
| actoristica in an Antonia (1997) (1997)<br>2000 - 2000 - 10 | Show more                                                                                                   |                                                                                                    |    |
|                                                             | 🔶 🗂 💻 🜲 🚍                                                                                                   |                                                                                                    |    |
| ■ () <                                                      | ■ ● ◄                                                                                                    | ■ () ◄                                                                                                    |    |
| Dashboard with                                              |                                                                                                    |                                                                                                    | Ko |
|                                                             | View of Subject                                                                                             | Submit                                                                                                    |    |
| courses                                                     |                                                                                                    | Assignment                                                                                                    |    |

### Questions | Issues Contact MIS